## 1. What is a RFQ?

BHP have commenced a process that will ask suppliers to provide updated prices to items they currently supply to BHP or where they may be able to become a supplier of a new item to BHP. The Request for Quote is not a guarantee of an order. However, over time this will be the preferred way that BHP will connect with suppliers on providing pricing that can be used for new orders.

# 2. Create Ariba users able to respond to RFQ

The action must be done by the person who is the **ADMINISTRATOR** for your Ariba account

- A. CREATE ROLE Ariba Homepage-> Click on Company Settings -> Click on Users. The Accounts Settings screen is displayed
  - Scroll to Role -> Create Role.
  - Provide a **Name** for the Role such as RFQ Team.
  - Under Permissions tick the permission "Proposal & Contract Access". This will allow an Ariba User assigned this role to respond to any RFQ requests from BHP. Now click on Save

| New P        | ole Information                                | _                                                                       |                                                    |  |  |  |
|--------------|------------------------------------------------|-------------------------------------------------------------------------|----------------------------------------------------|--|--|--|
|              | Nam: * Inbound Team                            | ]                                                                       |                                                    |  |  |  |
|              | Description:                                   |                                                                         |                                                    |  |  |  |
| Description  |                                                |                                                                         |                                                    |  |  |  |
| Permis       | Isions                                         |                                                                         |                                                    |  |  |  |
| Each role in | ust have at least one permission.              |                                                                         |                                                    |  |  |  |
| Page         | I V »                                          |                                                                         |                                                    |  |  |  |
|              | Permission                                     | Description                                                             |                                                    |  |  |  |
|              | order Assignment for Users with Limited Access | User can assign an order to a user with limited access to Ariba Network |                                                    |  |  |  |
| <b>v</b>     | Contact Administration                         | Maintain information for account contact personnel                      |                                                    |  |  |  |
| $\checkmark$ | loods Receipt Report Administration            | Access to Reporting, and Goods Receipt report type                      | Access to Reporting, and Goods Receipt report type |  |  |  |
|              | soice Report Administration                    | placess to Reportings and Invoice Report hore                           | non                                                |  |  |  |
|              |                                                |                                                                         | _                                                  |  |  |  |
|              |                                                |                                                                         |                                                    |  |  |  |

- B. ADD USERS Return to Company Settings. Click on Users and scroll to Manage Users.
  - Click on Create User and enter the persons Username and Email Address, First Name and Last Name.
  - In **Role Assignment** select the **Role Name** you created earlier Click **Done**.
  - o Repeat this process for all people (max. of 5) who you want to be assigned this new role.

#### C. CREATE EMAIL NOTIFICATION

- In Ariba the emails all are sent by BHP to the ADMINISTRATOR.
- Ariba Homepage-> Click on Company Settings ->Go to Notifications
- Under Collaboration Requests add the user emails for users provided the new Role you created. They will automatically receive emailed RFQ invitations from BHP.

| Type                        | Send notifications when                                                                                                    | To email addresses (one required) |
|-----------------------------|----------------------------------------------------------------------------------------------------|-----------------------------------|
| Order                       | Send a notification when orders are undeliverable.                                                                                   | , john doe@email.com              |
| Purchase Order Inquiry      | Send a notification when purchase order inquiries are received. Send a notification when purchase order inquiries are undeliverable. | , john doe@email.com              |
| Time Sheet                  | Send a notification when time sheets are undeliverable.                                                                              | - john.doe@email.com              |
| Collaboration Request       | Send a notification when collaboration requests are received.                                                                        | , john doe@email.com              |
| Extended Profile Settings a | nd Information                                                                                                    |                                   |
|                             |                                                                                                    | Sam                               |
|                             |                                                                                                    |                                   |

**D. BHP Response Time**: BHP requires you to *respond within 48hours to an RFQ*. After 48hours the request will automatically close and you will be unable to access through the email.

You are now ready to respond to RFQ emails from BHP!

## 3. Emailed Request for Quote invitation

Each RFQ will commence with receiving an email invitation. Any user who has access to Ariba <u>AND</u> has the role assigned as shown in section 2 can click on the link provided.

- Click the link on the email
- Select Login to Ariba and use your login details (username & password) to access your account – this is Ariba Discovery.

IMPORTANT NOTE: If you respond in Ariba Discovery to Requests for Quote from any other source than BHP you may incur fees.

### 4. Create Quote

- In Ariba Discovery a screen to **Provide your Quote** should appear.
- You must complete all fields with an asterisk\* All other fields are optional.
  - Price ; Quantity; Lead Time are required

| currency. ADD - Australian Dollar   | •               |                |                                          |
|-------------------------------------|-----------------|----------------|------------------------------------------|
| Selected Items                      |                 |                |                                          |
| Line Item Name No.                  | Estimated Price | Quantity       | Estimated Sub-total Estimated Total Cost |
| 00010 CURRENT 1                     | \$0.00 AUD      | 1 KIT          | \$0.00 AUD                               |
| Your Quote:                         |                 |                |                                          |
| Price:* 15.00                       | AUD             | Shipping Cost: | \$0.00 AUD                               |
| Quantity:+ 5                        | KIT             | Ship To:       |                                          |
| Requested Delivery Date: 12/16/2016 |                 | Comment:       | Current                                  |
| Supplier Part ID: 11036491          |                 |                | 4                                        |
| Manufacturer Part ID: 7940029705    |                 |                | Choose File No file chosen               |
| Lead Time: * 2                      |                 | Attachment     | Upload Attachments                       |
| Tax: 0.00                           | AUD             |                |                                          |
| 00020 CURRENT 2                     | \$0.00 AUD      | 1 KIT          | \$0.00 AUD                               |
| Your Quote:                         |                 |                |                                          |
| Price:* 15                          | AUD             | Shipping Cost: | \$0.00 AUD                               |
| Quantity:+ 6                        | KIT             | Ship To:       |                                          |
| Requested Delivery Date: 12/16/2016 |                 | Comment        | Current                                  |
| Supplier Part ID: 11036492          |                 |                | A                                        |
| Manufacturer Part ID: 7940030760    |                 |                | Choose File No file chosen               |
| Lead Time: + 2                      |                 | Attachment     | Upload Attachments                       |
|                                     |                 |                |                                          |

- Attachment Add an Attachment if you want to provide technical specifications or catalogue information.
- Click Submit to send quote

You have now completed an RFQ!

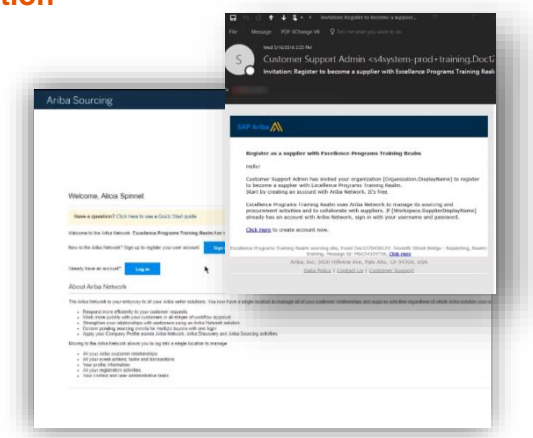